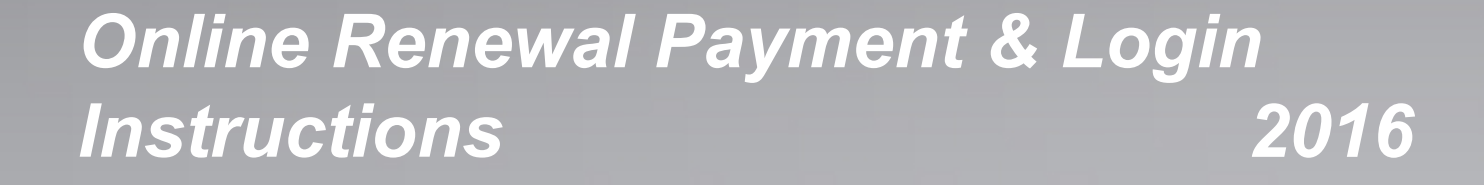

# AIAG Insight. Expertise. Results.

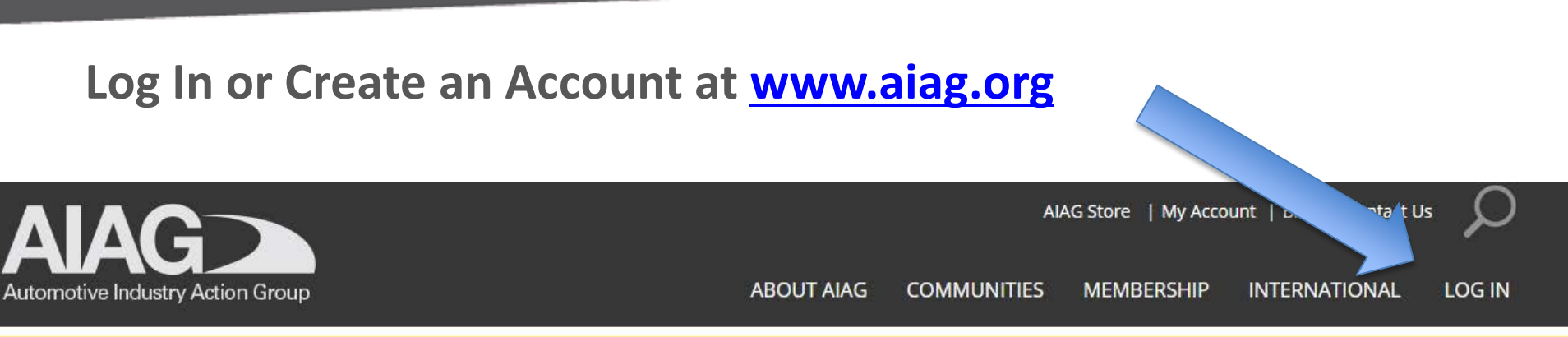

### SELECT YOUR AREA OF INTEREST BELOW TO GET STARTED

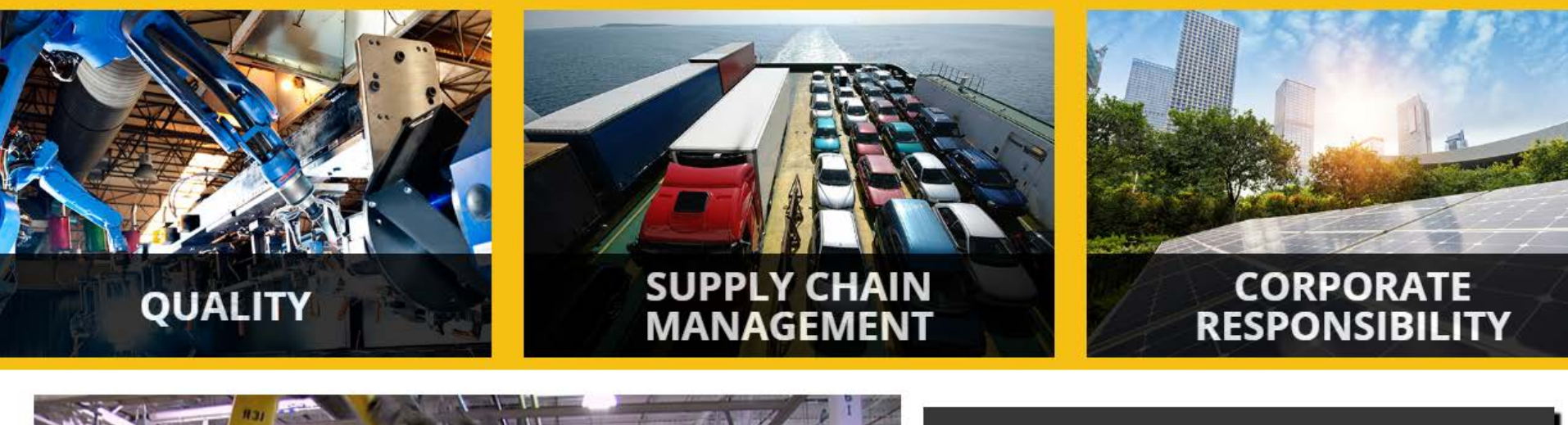

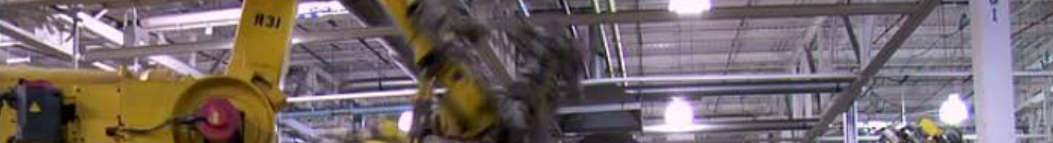

**Website** 

#### PUBLICATIONS

AIAG>

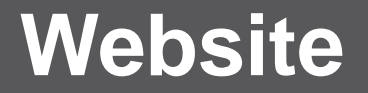

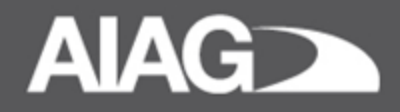

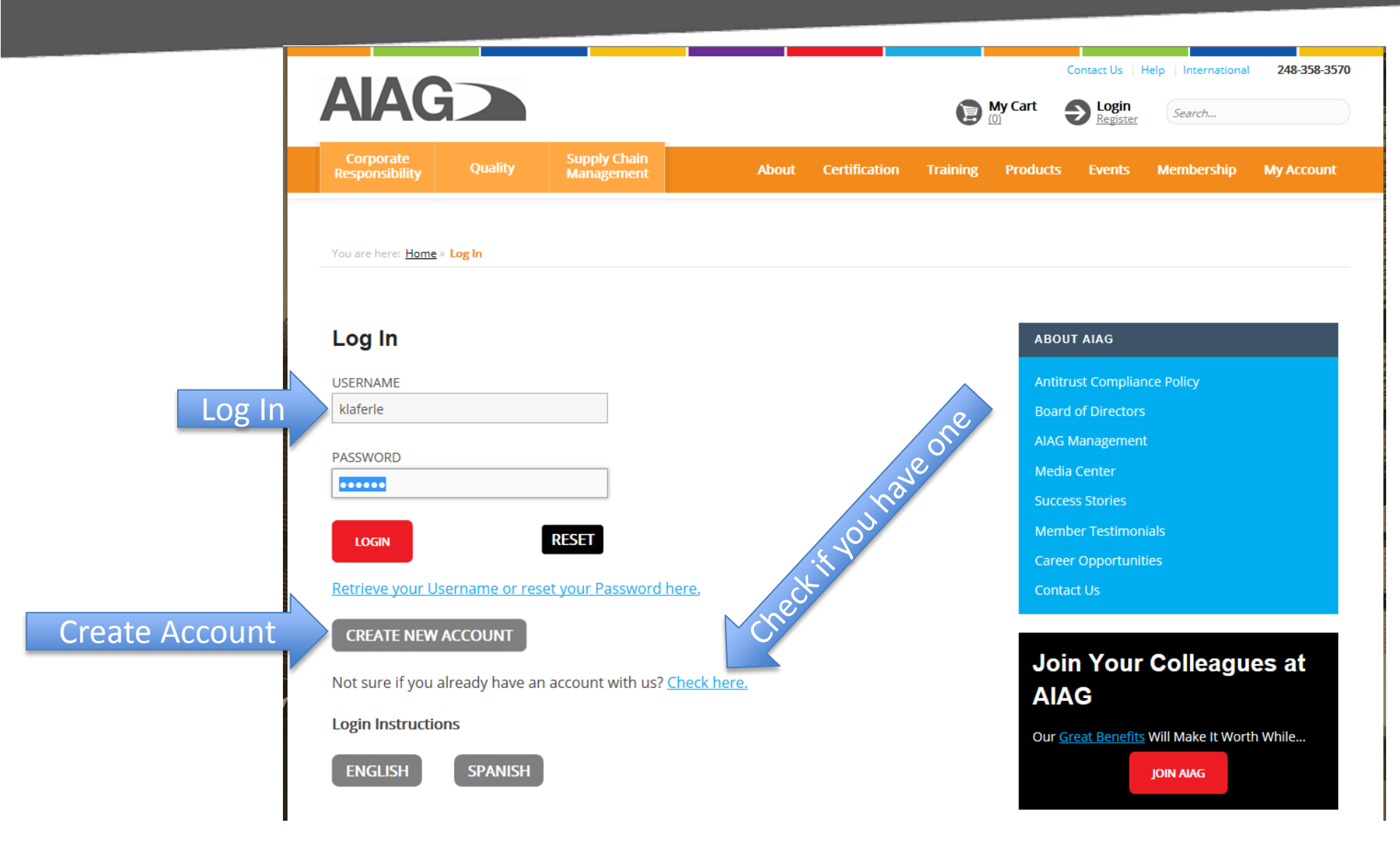

Insight. Expertise. Results.

### Website

## AIAG>

#### **Create an Account:**

- Fill in the blanks
- For Company, enter in your company or parent company's name. As you type, names will start to populate. When your company or parent company name pops-up, click on the name (you must click the name or it will not attach you to the company benefits)

#### **Create Account**

Required fields are marked as \*

Security

Account Help

EMAIL \*

This email address will be your username to access the site

PASSWORD \*

Passwords must have at least six characters, including an upper case letter, lower case letter and a number

CONFIRM PASSWORD \*

#### Personal Information

Please indicate your company affiliation below. Enter your company's name, then select from the listing. If the text you enter appears in the company name you will be able to select your company from a list of companies that match your search criteria. If you are not affliated with a company, you may leave this field blank. Example: Ford, General Motors (not GM), Chrysler, Dana, Lear.

COMPANY

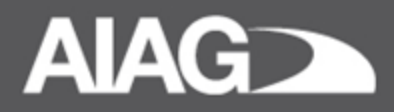

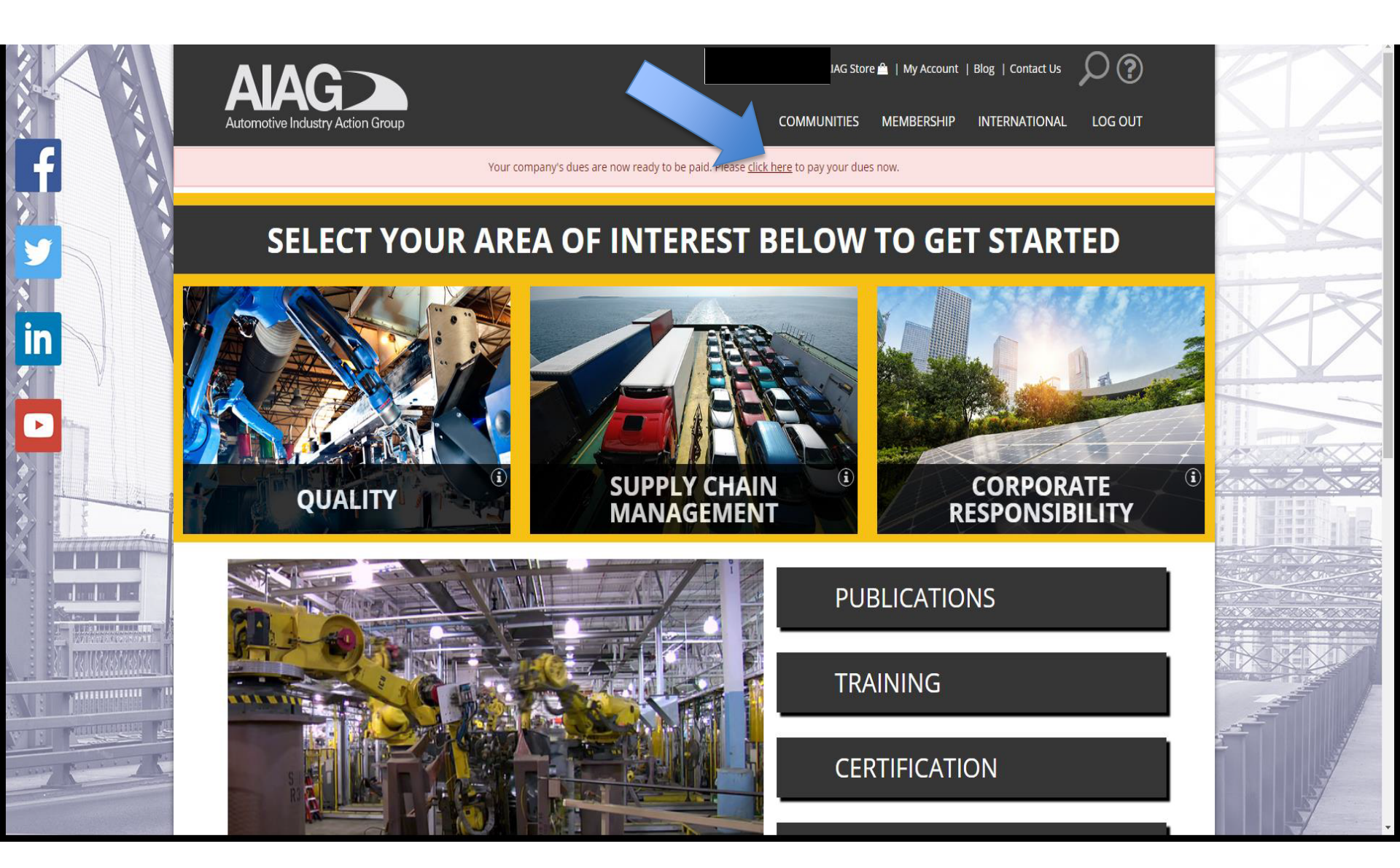

### **Checkout Screen**

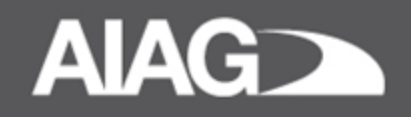

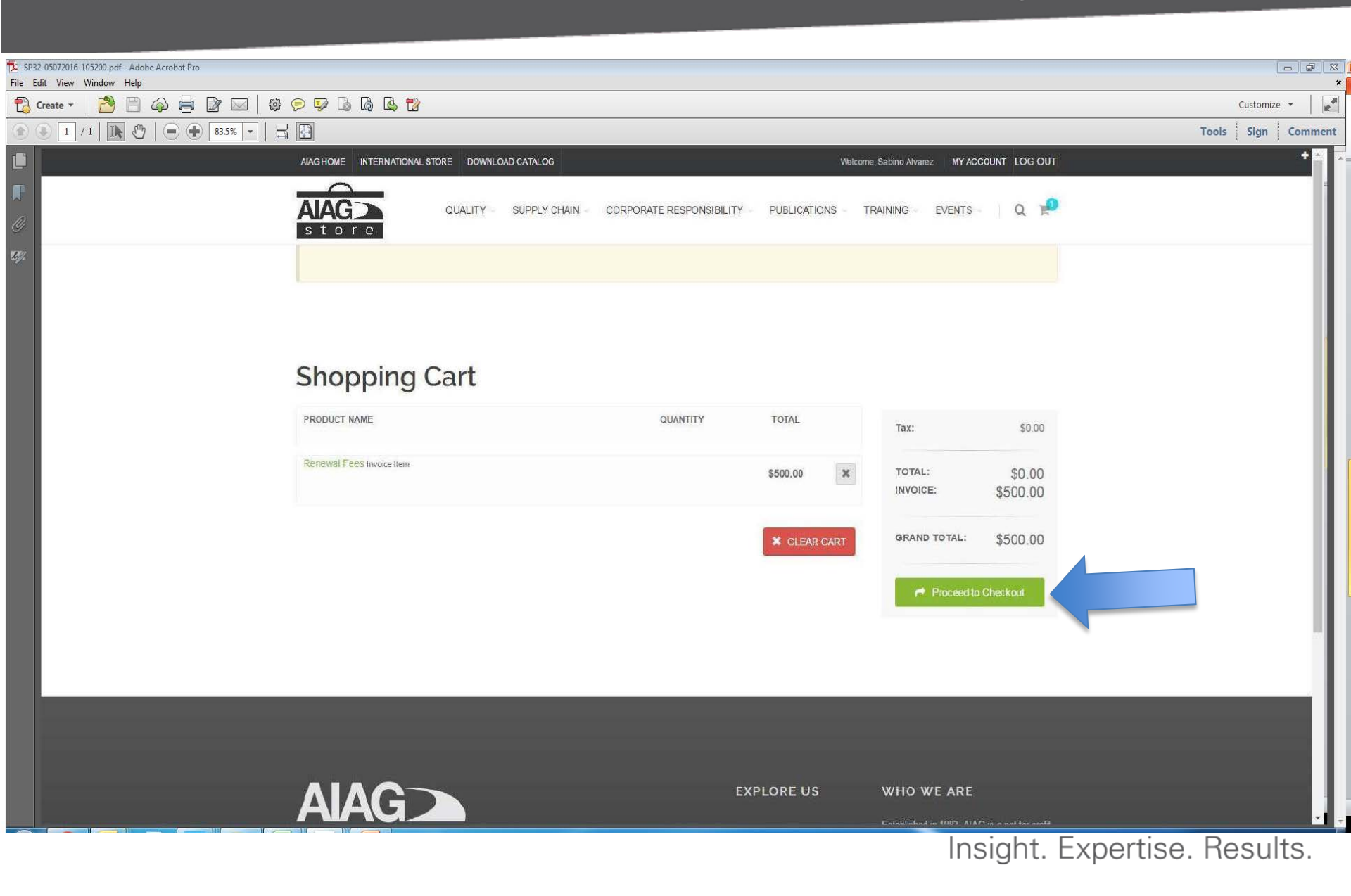

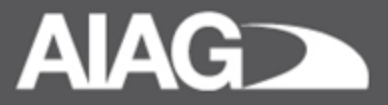

#### Purchases and Registrations: Call Customer Service at 248.358.3003

#### Membership and Benefits: Call Member Services at 248.358.9780

#### **Or email Membership Associate for assistance:**

Tasha Bellamy Membership Specialist tbellamy@aiag.org LaDawn Fleming Membership Support Ifleming@aiag.org Kathy LaFerle Membership Manager <u>klaferle@aiag.org</u>

Nancy Malo Membership Manager <u>nmalo@aiag.org</u> Brittany Williams Membership Specialist <u>bwilliams@aiag.org</u>

Insight. Expertise. Results.